## Step by Step Guide

## Adding players to the team

- 1. Login to your club admin profile <u>here.</u>
- 2. Enter your username and password.

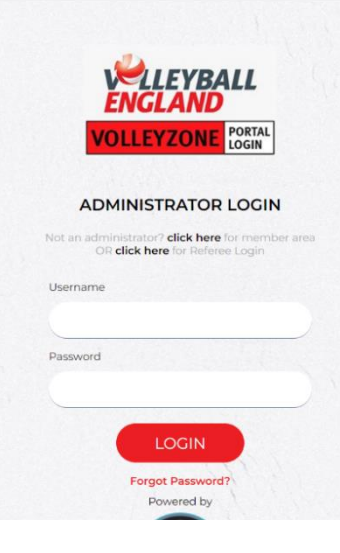

- 3. On the home page, navigate to 'Members/Team Sheets'
- Click on 'Team Roster (list of the players to be selected)'

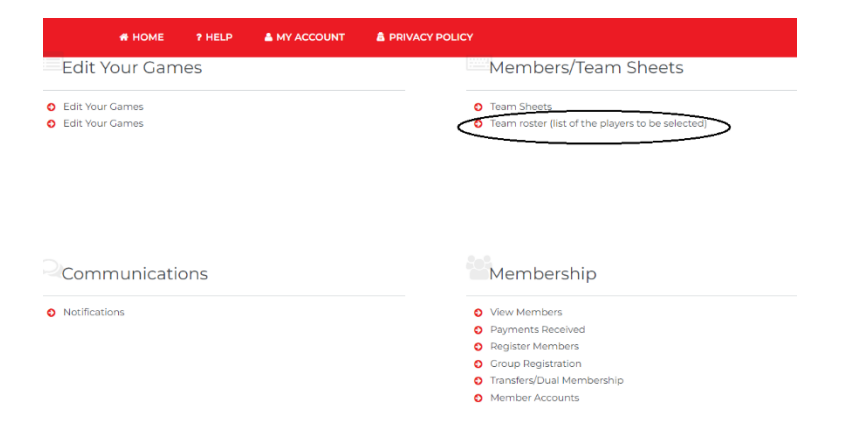

- 5. On the team roster page, you will see a list of all your club teams.
- Identify the team you want to add players to and click on under 'Actions' Column.

Team Roster (list of the players to be selected)

| u   |              |      |             |                             |                 |        |      |                |         |                |        |        |      |   |         |  |
|-----|--------------|------|-------------|-----------------------------|-----------------|--------|------|----------------|---------|----------------|--------|--------|------|---|---------|--|
|     | Rosters List |      |             |                             |                 |        |      |                |         |                |        | 🏟 Sett | ings | ÷ | Back    |  |
| ••• |              |      |             | • 0<br>[                    | Ptions 🔺<br>Add |        |      |                |         |                |        |        |      |   |         |  |
|     |              |      |             | <ul> <li>Search/</li> </ul> | filter options  | •      |      |                |         |                |        |        |      |   |         |  |
| ت   | Club         | Team | Age         | Gender                      | Competition     | Roster | Main | Needs Approval | Players | Roster Coaches | Events |        |      |   | Actions |  |
|     |              |      | Adult Women | Female                      |                 |        |      |                | 0       | 0              | 0      |        | 9 🗎  |   | ê 🛅     |  |
|     |              |      | Adult Women | Female                      |                 |        |      |                | 0       | 0              | 0      |        | 9 🗎  | ß | ê 🚺     |  |
|     |              |      | Adult Open  |                             |                 |        |      |                | 0       | 0              | 1      |        | 9 🗎  | Ľ | ê 🛅     |  |
|     |              |      | Adult Open  |                             |                 |        |      |                | 0       | 0              | 2      |        | 9 🗎  | Ľ | ê 🔟     |  |

- You will be able to see the team details on this page. Before proceeding, ensure that the season in correct.
- To add new team players, click on under 'Registered Events'.

|                         | Roster Name       |                         |
|-------------------------|-------------------|-------------------------|
|                         |                   |                         |
| Season<br>2023-2024     | Team / Age Grade  | Gender<br>Female        |
| Players on Roster:<br>O |                   | Coaches on Roster:<br>O |
|                         | Registered Events |                         |
| 0<br>Roster             | Players           | Coaches                 |

9. Click on '+Add'.

| ď. |                          |               |                    |                              | Players |  | Add |
|----|--------------------------|---------------|--------------------|------------------------------|---------|--|-----|
|    | Volleyball<br>England ID | Jersey Number | ▲ Player<br>Name ▼ | Emergency<br>Phone<br>Number |         |  |     |
|    |                          | No Players ad | ded                |                              |         |  |     |

Identify the player you want to add to the team. Click on Image: Click on 
 The player has now been added to the team. You can add multiple players one after the other on the same window.

|                                       |            |        |  | ≡ ⊗        |
|---------------------------------------|------------|--------|--|------------|
| Volleyball England ID 🌩 Member Name 🕈 | DOB ¢      | Club ¢ |  |            |
| VEU                                   | 21/10/2005 |        |  | ٩          |
| VEU N                                 | 25/01/2011 |        |  | ±-         |
| VEU                                   | 25/05/2006 |        |  | ±+         |
| VEU                                   | 12/02/2006 |        |  | <u>ع</u> ، |
| VEU                                   | 28/04/2008 |        |  | ±٠         |
| VE                                    | 14/07/2007 |        |  | <b>≞</b> + |
| VEU                                   | 31/05/2000 |        |  | <b>≜</b> • |
| VEU                                   | 06/01/2010 |        |  | <u>ع</u> . |
| VEU                                   | 18/03/2010 |        |  | ±+         |
| VEU                                   | 16/11/2006 |        |  | ±-         |
| VEU                                   | 06/11/2010 |        |  | ±•         |
| VEU                                   | 05/05/2005 |        |  | <u>*</u> * |

Select player(s)

- 11. The player(s) will now show under the team.
- 12. You can also add player's jersey no. here now or later.
- You can select the role of the play by clicking 2.
- 14. To remover a player from the team, click on ext to the player's name.

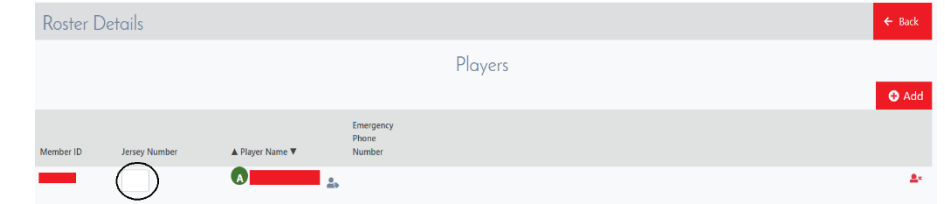